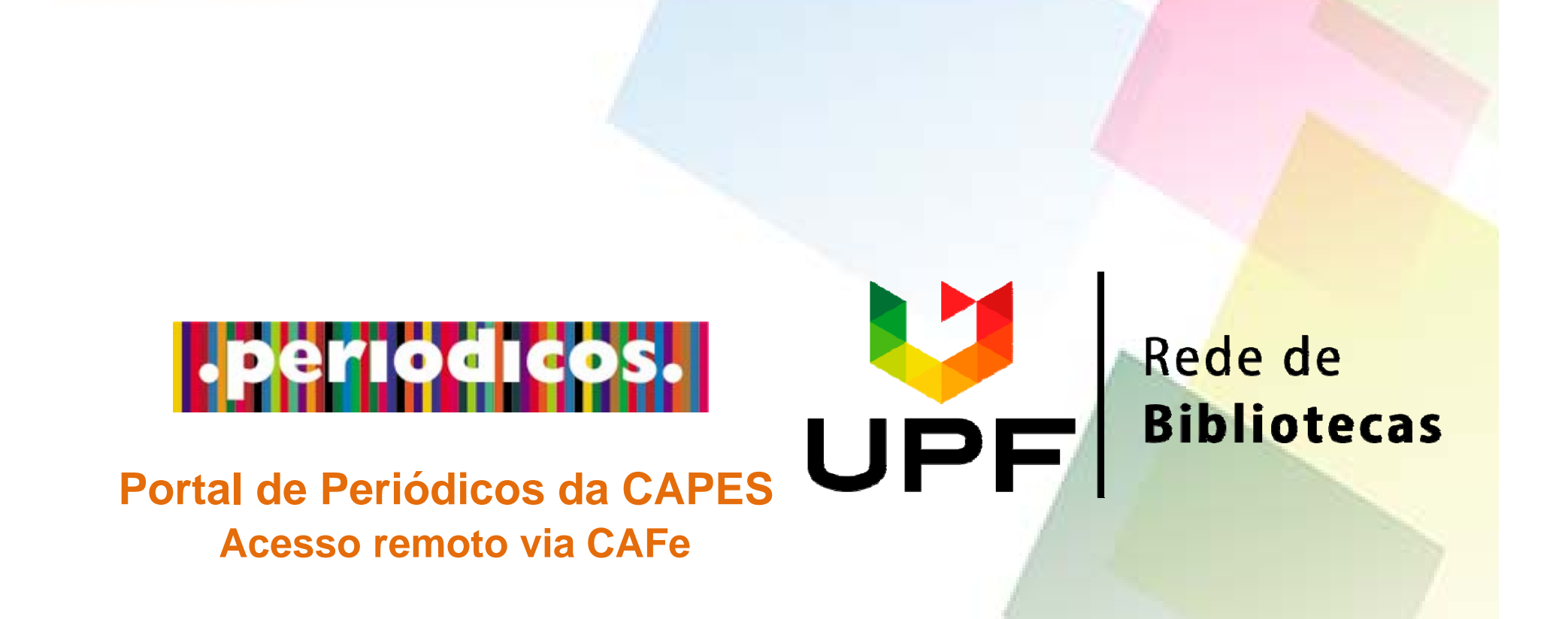

### Acesse a página da Rede de Bibliotecas UPF - www.upf.br/biblioteca e clique no menu superior ACERVO VIRTUAL

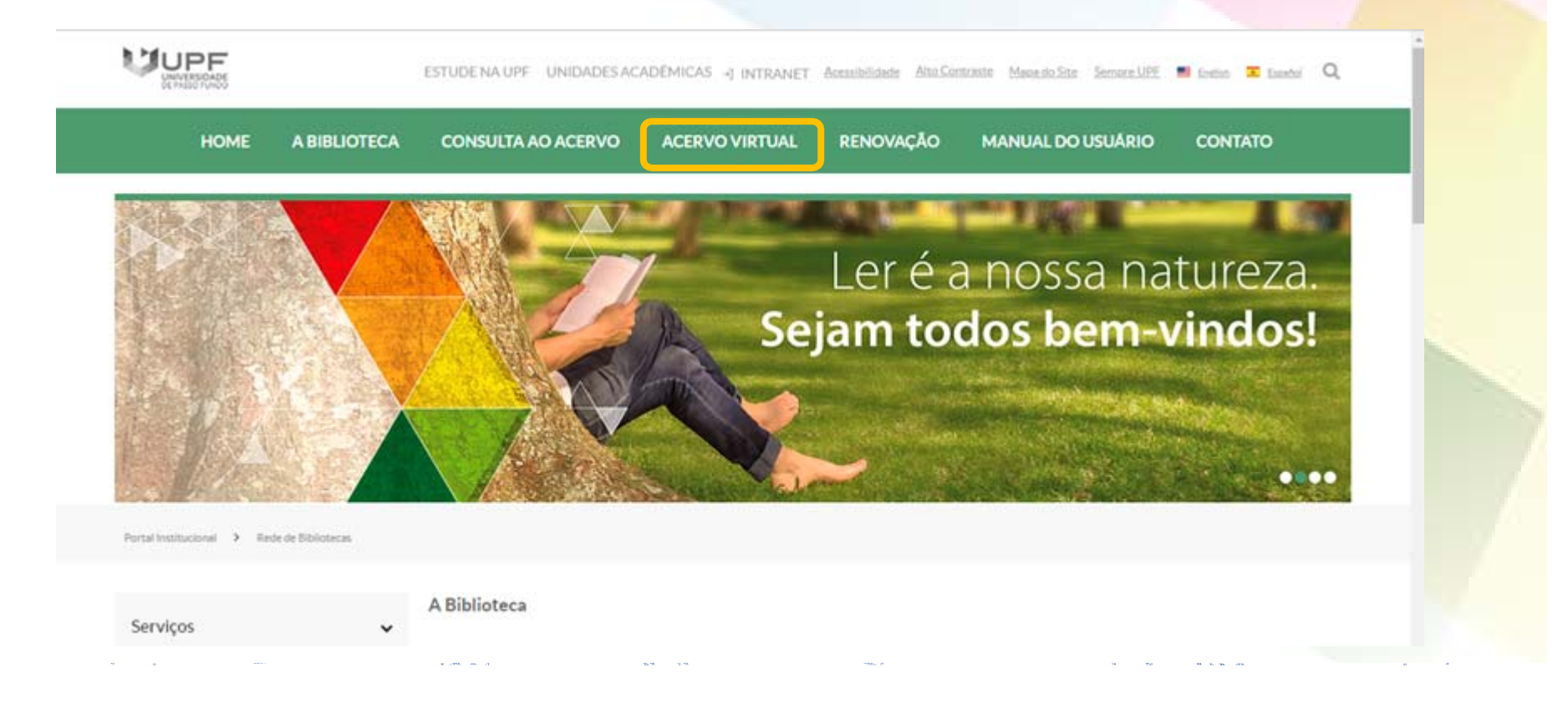

### **ACERVO VIRTUAL**

> Portal Institucional > Rede de Bibliotecas > Acervo Virtual > Bases de Dados

#### Bases de Dados

| Acervo Virtual            | ~ |
|---------------------------|---|
| BIBLIOTECAS VIRTUAIS      |   |
| BASES DE DADOS            |   |
| PERIÓDICOS                |   |
| PERIÓDICOS UPF            |   |
| REPOSITÓRIO INSTITUCIONAL |   |
| TESES E DISSERTAÇÕES      |   |
| ACERVO VIRTUAL - LIVRE    |   |
|                           |   |

#### Periódicos Capes

A UPF mantém com a Capes convênio por meio do qual disponibiliza o acesso remoto a diversas bases de dados, dentre as quais: BioOne, Ecological Society of America, Emerald, SAGE, MAL, Micromedex, Nature, Springer Link, Science Direct, Wiley.

Para acessar o Portal de Periódicos Capes, é necessário utilizar o mesmo usuário e a mesma senha de acesso à intranet da Instituição, lembrando de selecionar a Universidade de Passo Fundo.

#### <u>Tutorial Portal de Periódicos da CAPES</u>

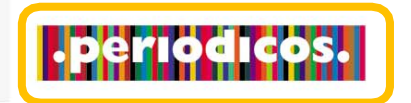

#### Fórum - Conhecimento Jurídico

Consiste em um sistema de busca jurídica digital que disponibiliza 23 periódicos eletrônicos publicados pela Editora Fórum, que reúnem ampla doutrina e jurisprudência selecionada, além de conteúdos diversos, com atualização diária. Para acessar, você deverá utilizar o usuário e a senha da intranet. No menu lateral esquerdo, clique em Bases de Dados.

Logo após, clique no banner do Portal de Periódicos da CAPES.

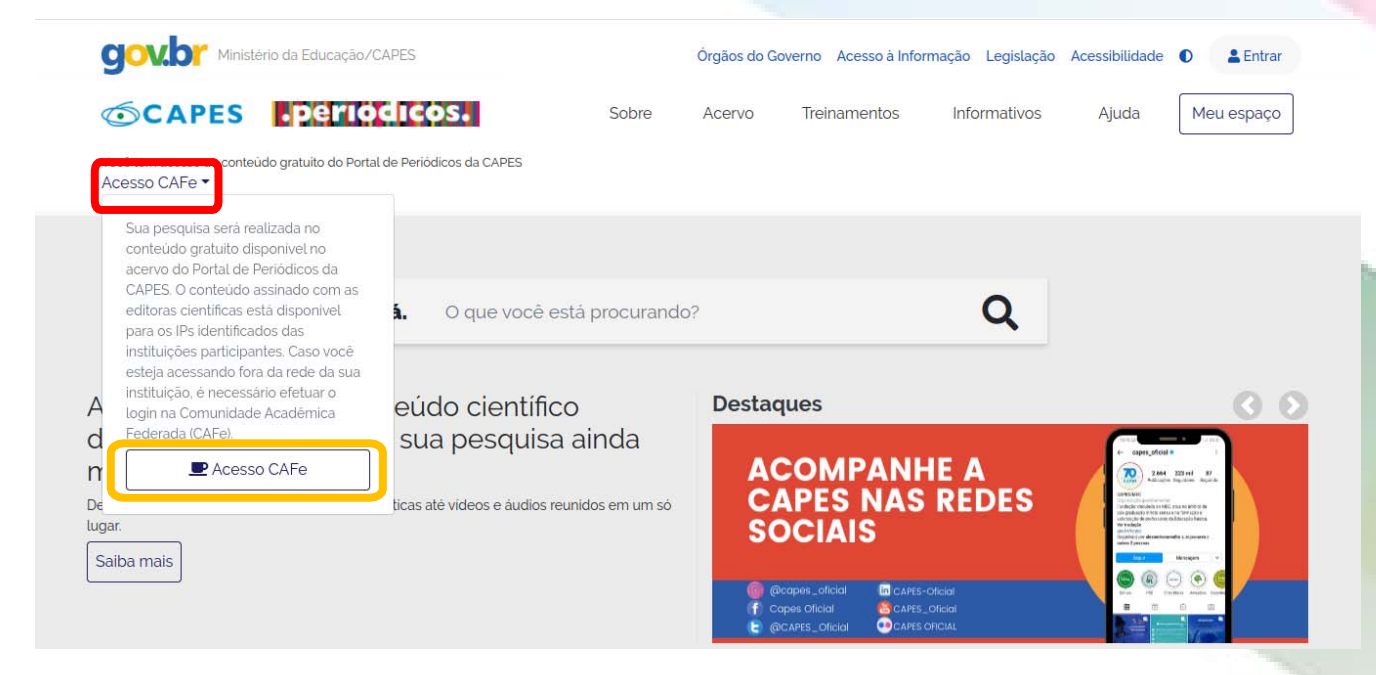

Para iniciar o acesso remoto ao Portal de Periódicos da CAPES, no menu lateral esquerdo, clique em Acesso CAFe.

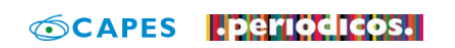

Sobre Acervo

rvo Treinamentos

nentos Informativos

Ajuda Meu espaço

Você tem acesso ao conteúdo gratuito do Portal de Periódicos da CAPES Acesso CAFe  $\overleftarrow{\phantom{a}}$ 

| * | Acesso Cafe |
|---|-------------|
|   |             |

### Acesso CAFe

Esta opção permite o acesso remoto ao conteúdo assinado do Portal de Periódicos da CAPES disponível para sua instituição. Este serviço é provido pelas instituições participantes, ou seja, o nome de usuário e senha para acesso devem ser verificados junto à equipe de TI ou de biblioteca de sua instituição.

Para utilizar a identificação por meio da CAFe, sua instituição deve aderir a esse serviço provido pela Rede Nacional de Ensino e Pesquisa (RNP). Clique aqui para mais informações e acesse também o Tutorial para entender o passo a passo do acesso remoto.

| C                                       | comunidade<br>académica federada |
|-----------------------------------------|----------------------------------|
| Digite a sigla ou o nome da instituição | e a selecione                    |
|                                         | Enviar                           |

Nesta tela, clique no local indicado pela seta para abrir a lista de instituições.

|        |    |      | <b>7</b> |               |           |       |    |
|--------|----|------|----------|---------------|-----------|-------|----|
|        | ne |      |          | <b>NC</b>     |           | CADEC | Π. |
| PURIAL | UE | PERK |          | $\mathbf{U}5$ | <b>DA</b> | LAPES |    |
|        |    |      |          |               |           |       |    |

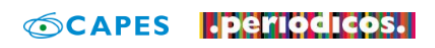

Sobre Acervo

Treinamentos Informativos

Ajuda

Meu espaço

Você tem acesso ao conteúdo gratuito do Portal de Periódicos da CAPES Acesso CAFe -

| > | Acesso Cafe |  |
|---|-------------|--|

| Acesso | CAFe |  |
|--------|------|--|

Esta opção permite o acesso remoto ao conteúdo assinado do Portal de Periódicos da CAPES disponível para sua instituição. Este serviço é provido pelas instituições participantes, ou seja, o nome de usuário e senha para acesso devem ser verificados junto à equipe de TI ou de biblioteca de sua instituição.

Para utilizar a identificação por meio da CAFe, sua instituição deve aderir a esse serviço provido pela Rede Nacional de Ensino e Pesquisa (RNP). Clique aqui para mais informações e acesse também o Tutorial para entender o passo a passo do acesso remoto.

| UPF - UNIV | RSIDADE DE PASSO FUNDO                      |  |
|------------|---------------------------------------------|--|
| Digite a : | iala ou o nome da instituição e a selecione |  |

Localize a nossa instituição digitando UPF, selecione:

UPF - Universidade de Passo Fundo.

Clique no botão Enviar.

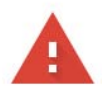

#### Sua conexão não é particular

Invasores podem estar tentando roubar suas in exemplo, senhas, mensagens ou cartões de cré

NET::ERR\_CERT\_AUTHORITY\_INVALID

Ajudar a melhorar o recurso "Navegação segura" conteúdo da página para o Google. Política de Pr

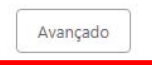

### A

#### Sua conexão não é particular

Invasores podem estar tentando roubar suas informações de **cafe-v3.upf.br** (por exemplo, senhas, mensagens ou cartões de crédito). <u>Saiba mais</u> NET::ERR\_CERT\_AUTHORITY\_INVALID

Ajudar a melhorar o recurso "Navegação segura" enviando algumas informações do sistema e conteúdo da página para o Google. Política de Privacidade

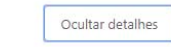

Voltar à segurança

Este servidor não conseguiu provar que é **cafe-v3.upf.br**. O certificado de segurança não é confiável para o sistema operacional do seu computador. Isso pode ser causado por uma configuração incorreta ou pela interceptação da sua conexão por um invasor.

Ir para cafe-v3.upf.br (não seguro)

Nesta etapa, dependendo do navegador que você utiliza, aparecerá uma mensagem.

Para dar continuidade ao acesso, clique em Avançado, e depois em Ir para CAFe.

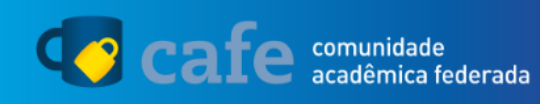

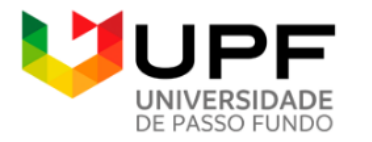

O acesso aos serviços da CAFe está mais seguro. <u>Clique aqui</u> para saber mais.

|     |                         | Login<br>Senha                   |                                       |                                         |                                                                  |    |
|-----|-------------------------|----------------------------------|---------------------------------------|-----------------------------------------|------------------------------------------------------------------|----|
|     |                         | Não salva<br>Remover<br>concedid | ar meu log<br>qualquer  <br>a dos meu | in <b>?</b><br>permissão<br>us atributo | o previamente<br>s.                                              |    |
|     |                         |                                  | Login                                 |                                         |                                                                  |    |
| RNP | MINISTÊRIO DA<br>DEFESA | MINISTÊRIO DA<br>CULTURA         | MINISTÊRIO DA<br>SAŬDE                | MINISTÊRIO DA<br>EDUCAÇÃO               | MRISTERIO DA<br>CIÊNCIA, TECNOLOGIA,<br>INOVAÇÕES E COMUNICAÇÕES | BR |

Digite seu usuário e senha de acesso à intranet e clique no botão **Login**.

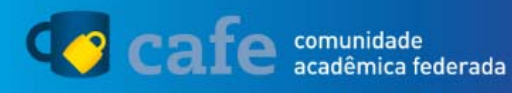

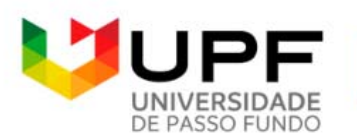

O acesso aos serviços da CAFe está mais seguro. <u>Clique aqui</u> para saber mais.

Para acessar o serviço, escolha abaixo, a forma como deseja compartilhar as informações de utilização

- Eu aceito compartilhar as informações abaixo apenas neste acesso.
  - Eu aceito compartilhar as informações abaixo em todos os meus acessos a este serviço.
  - Eu aceito compartilhar todos os meus atributos com qualquer serviço da CAFe.

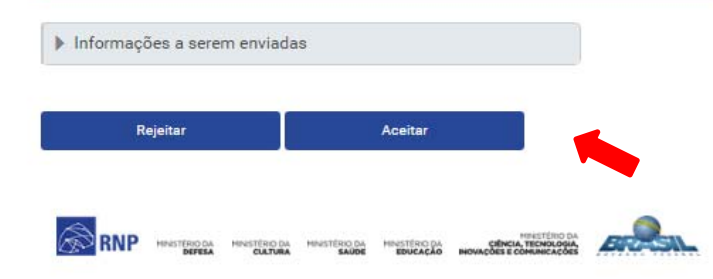

Escolha uma das formas de compartilhamento, preferencialmente a segunda ou a terceira opção e depois clique em Aceitar.

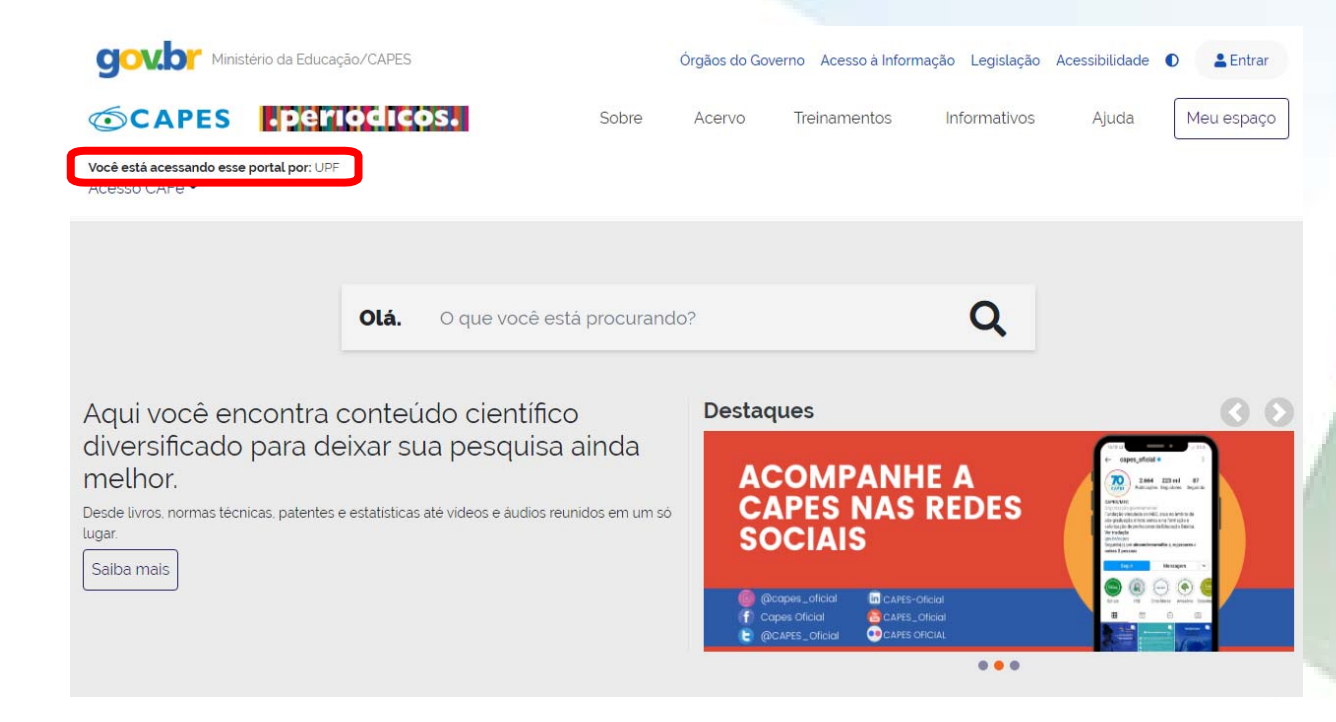

Você será redirecionado para a página principal do Portal de Periódicos da CAPES, agora com a identificação institucional.

A partir desse momento, o acesso remoto estará liberado e identificado por "**UPF**".

| <b>GOV.D</b> Ministério da Educa                                                                                                    | ação/CAPES                                            | Órgãos do Governo Aces                               | so à Informação Legislação | Acessibilidade D Entrar                                                                                                    |          |              |
|----------------------------------------------------------------------------------------------------|-------------------------------------------------------|------------------------------------------------------|----------------------------|----------------------------------------------------------------------------------------------------|----------|--------------|
| CAPES DECEMBENT OF CONTRACT OF CONTRACT. | F                                                     | Acervo Treiname<br>Buscar assunto                    | entos Informativos         | Ajuda Meu espaço                                                                                                    | Para d   | ar início a  |
|                                                                                                    |                                                       | Lista de livros                                      |                            |                                                                                                    | pesquisa | a nas bases  |
|                                                                                                    | Olá. O que você está procurar                         | Lista de periodicos                                  | Q                          |                                                                                                    | de dado  | s, clique no |
|                                                                                                    |                                                       |                                                      |                            |                                                                                                    | menu     | superior     |
| Aqui você encontra<br>diversificado para d<br>melhor                                                                                                    | conteúdo científico<br>eixar sua pesquisa ainda       |                                                      | ΔΝΗΓ Δ                     |                                                                                                    | Acervo,  | escolha a    |
| Desde livros, normas técnicas, patente:<br>lugar.                                                                                                    | s e estatísticas até videos e áudios reunidos em um s | CAPES<br>SOCIAIS                                     | NAS REDES                  | A stand back of the stand back of the stand back | opção    | Lista de     |
| Saiba mais                                                                                                    |                                                       | @ @capes_oficial (f) Capes Oficial E) @CAPES_Oficial | CAPES-Oficial              |                                                                                                    | bases.   |              |
|                                                                                                    |                                                       |                                                      |                            |                                                                                                    |          |              |

#### 🎽 〉 Acervo 💙 Lista de bases

#### Lista de bases

|                                      | de Periódicos da CAPES são gratuitos e ensinam como otimizar a pesquisa p | oor meio de cada tipo de busca. |
|--------------------------------------|---------------------------------------------------------------------------|---------------------------------|
|                                      |                                                                           | Aju                             |
| Busca por título                     | a do conhecimento - Busca avancada                                        |                                 |
| Duben por analo                      |                                                                           |                                 |
|                                      |                                                                           |                                 |
| Áreas do Conhecimento                | Subáreas / Quantidade de bases                                            |                                 |
| Ciências Agrárias                    | Todas as bases desta área do                                              |                                 |
| Ciências Biológicas                  | conhecimento(169)<br>Encienharia Aeroespacial/94)                         |                                 |
| Ciências Exatas e da Terra           | Engenharia Biomédica(111)                                                 |                                 |
| Ciências Sociais Aplicadas           | Engenharia Civil(95)                                                      |                                 |
| Engenharias                          | Engenharia de Materiais e Metalúrgica(101)                                |                                 |
| Linguística, Letras e Artes          | Engenharia de Minas(96)                                                   |                                 |
| Linguistica, Letras e Artes          | Engenharia de Produção(98)                                                |                                 |
| Multidisciplinar                     |                                                                           |                                 |
| Multidisciplinar<br>Ciências Humanas | Engenharia de Transportes(91)                                             |                                 |

No menu superior, clique em **Buscar por área do conhecimento**, selecione a área e depois a subárea de seu interesse e clique em **Enviar**.

☆ Voltar ao top

#### Acervo 😕 Lista de bases

#### Lista de bases

As bases de dados reúnem diversos tipos de conteúdo científico, sejam artigos, resumos, referências, estatísticas, teses, dissertações, material audiovisual, dentre outros. A pesquisa por bases permite a consulta de três formas: por título, por área do conhecimento ou avançada, na qual é possível combinar algumas informações. Na primeira opção, busca por título, é possível localizar uma base de dados pelo nome, letra inicial ou verificar a lista completa. Caso a consulta seja feita por área do conhecimento, são relacionadas as subáreas e a quantidade de bases disponíveis em cada uma. A busca avançada permite associar campos como editor responsável, tipo de conteúdo, bases nacionais ou de acesso gratuito.

Os treinamentos on-line do Portal de Periódicos da CAPES são gratuitos e ensinam como otimizar a pesquisa por meio de cada tipo de busca.

|                                                                                                    |                                    |                    | Ajuda                            |
|----------------------------------------------------------------------------------------------------|------------------------------------|--------------------|----------------------------------|
| ocê buscou por " <b>Áreas do Conhecimento=Engenharias, Subcategoria=Engenharia Civil</b> "<br>- 30 de 95 Base(s) |                                    | <<<br>Página: 1 de | <b>Próximo&gt; &gt;&gt;</b><br>4 |
| Nome da base                                                                                                    | Тіро                               |                    | Ações                            |
| AIP Scitation - American Institute of Physics                                                                    | Textos completos                   |                    | 0                                |
| American Society of Civil Engineers - ASCE                                                                       | Textos completos                   |                    | 0                                |
| ASME Digital Collection                                                                                          | Textos completos                   |                    | 0                                |
| ASTM International                                                                                               | Normas técnicas , Textos completos |                    | 0                                |
| Base de Patentes Brasileiras - INPI 💽                                                                            | Patentes                           |                    | 0                                |
| Biblioteca Digital de Teses e Dissertações : BDTD 👁                                                              | Teses e Dissertações               |                    | 1                                |

Na lista de resultados, você terá Bases de dados referenciais e com textos completos.

Agora é só escolher uma base.

### Boa pesquisa!

# Dúvidas?

E-mail : referencia@upf.br

Telefone: (54) 3316-8145

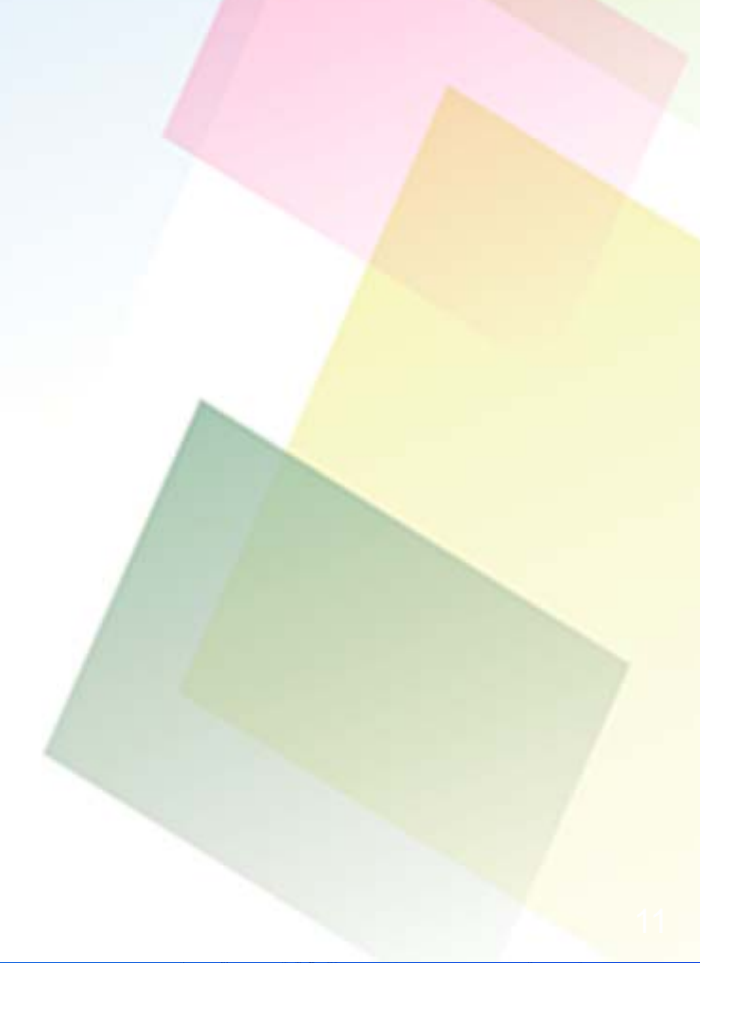